# Guía de utilización del Mapa de brechas de evidencia (MBE)

Esta guía ofrece las instrucciones necesarias para utilizar el Mapa de brechas de evidencia (MBE). Tenga en cuenta que solo puede accederse al mapa desde computadoras y tabletas, no desde teléfonos inteligentes. Si tuviera alguna pregunta, no dude en ponerse en contacto con nosotros en <u>rtaproject@ilo.org</u>.

## lconos básicos

Puede utilizar las diferentes características del Mapa de brechas de evidencia (MBE) del proyecto RTA.

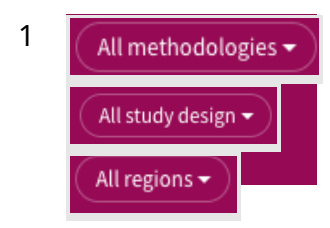

Puede filtrar su búsqueda por **metodología**, **diseño de estudio y región**. Las 3 opciones de metodología son cualitativa, cuantitativa o métodos mixtos. La investigación cualitativa se basa en datos numéricos. La investigación cualitativa se basa en relatos personales o entrevistas. La investigación basada en métodos mixtos tiene en cuenta una combinación de datos cuantitativos y cualitativos. Las investigaciones por el tipo de diseño pueden ser descriptivas, relacionales o causales. La investigación descriptiva describe las características de una población. La investigación relacional explora la relación entre dos o más variables. La investigación causal identifica la naturaleza y el alcance de las relaciones causa-efecto. Las 11 opciones de regiones corresponden a las <u>agrupaciones de países por</u> <u>subregión</u> utilizadas por la OIT.

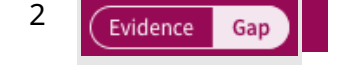

Cuando el botón deslizador **Evidencia** aparece en blanco, muestra el mapa de datos empíricos disponibles. Cuanto más grande sea la burbuja, más datos empíricos estarán disponibles. Cuando el botón deslizador **Brecha** aparece en blanco, muestra el mapa de brechas de evidencia. Cuanto más oscuro es el color significa que hay menos datos empíricos disponibles.

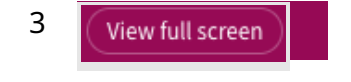

Pulse el botón deslizador **Ver pantalla completa** para poder ver el mapa en modo de pantalla completa. Para salir del modo de pantalla completa, pulse ESC.

Los registros se agrupan por **factores** y **resultados**. Se basan en amplias consultas con el Consejo Consultivo Internacional (CCI) (con investigadores, organizaciones de empleadores y de trabajadores, responsables de políticas, organizaciones de la sociedad civil, socios de financiación, etc.). Obtenga más información sobre las definiciones de los factores y resultados sobre el trabajo infantil y el trabajo forzoso.

## Ejemplo

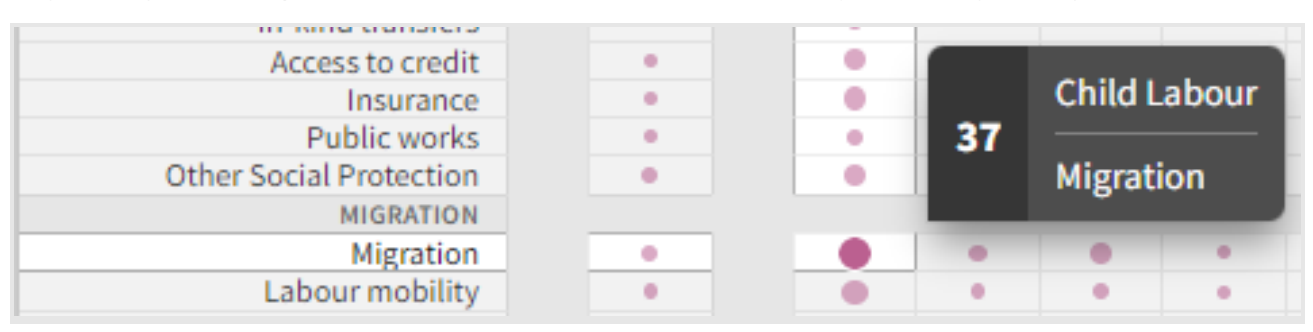

Hay 37 registros disponibles en la intersección entre el trabajo infantil y la migración.

### Haga clic en la burbuja. Aparecerán los 37 registros con las opciones de filtro en la parte superior.

| 37 | OUTCOME<br>Child Labour                                                                                                    | FACTOR<br>Migration | METHODOLOGY<br>All methodologies | STUDY DESIGN<br>All study design | REGION<br>All regions | > | × |  |  |  |  |
|----|----------------------------------------------------------------------------------------------------|---------------------|----------------------------------|----------------------------------|-----------------------|---|---|--|--|--|--|
| 1  | Child labour in                                                                                                    | the Arab re         | gion                             |                                  |                       |   | - |  |  |  |  |
|    | [League of Arab States, International Labour Organization, Food and Agriculture Organization of the United Nations, Arab Labour |                     |                                  |                                  |                       |   |   |  |  |  |  |
|    | Organization and Arab Council for Childhood and Development]                                                                    |                     |                                  |                                  |                       |   |   |  |  |  |  |
|    | Quantitative Desc                                                                                                    | riptive ILO -       | 2019                             |                                  |                       |   |   |  |  |  |  |

#### Haga clic en el registro específico y accederá a la Bibliografía RTA.

| Environmental<br>Resolution<br>Environmental<br>Environmental<br>Envir | BOOK<br>Child labour<br>International L<br>United Nations<br>Geneva : ILO ; (<br>DIBLIOGRAPH | ualitative analysi<br>and Agriculture Orga<br>l for Childhood and I | <b>ysis</b><br>Drganization of the<br>nd Development |       |           |       |  |
|----------------------------------------------------------------------------------------------------|----------------------------------------------------------------------------------------------|---------------------------------------------------------------------|------------------------------------------------------|-------|-----------|-------|--|
|                                                                                                    | Ø' Available O                                                                               | inline >                                                            |                                                      |       |           |       |  |
| ТОР                                                                                                    |                                                                                              |                                                                     |                                                      |       |           |       |  |
| SEND TO                                                                                                    | Sond to                                                                                      |                                                                     |                                                      |       |           |       |  |
| FIND ONLINE                                                                                                    | Sena to                                                                                      |                                                                     |                                                      |       |           |       |  |
|                                                                                                    |                                                                                              |                                                                     | •                                                    | -     | G         | M     |  |
| DETAILS                                                                                                    |                                                                                              | QR                                                                  | EXPORT TO                                            | PRINT | PERMALINK | EMAIL |  |
| LINKS                                                                                                    |                                                                                              |                                                                     | EXCEL                                                |       |           |       |  |

Para ayudarle en su investigación, puede exportar la información a un archivo Excel, imprimirla o compartirla copiando el código QR, el enlace permanente o enviarla por correo electrónico.

La Bibliografía RTA utiliza un motor de búsqueda similar al de las bibliotecas universitarias (que utiliza un *Central Discovery Index* (Índice Central de Descubrimiento)). Consulte esta <u>guía</u> <u>rápida</u> para utilizar la Bibliografía RTA.